# **Refill Activation Methods**

9. A confirmation page pops up to verify the location choose is correct. If accurate, select "Submit."

Submit Refill Request?

×

٠

.

You've chosen Air Force Academy - Community Center Pharmacy. Please note that this action may not be reversible.

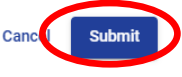

10. A successful submission will populate as shown below.

### **Request Submitted**

Viewing refills requested for

Your refill request has been submitted.

(i) \*\*\* The new Refill Line Number is 719-430-7306 \*\*

### Medications Requested

1. fexofenadine 180 mg tablet

2. Junel Fe (norethindrone/EE) 1/20 tablet (28)

### Pick Up Time

Ready By Monday December 16, 2024 at 2:00 PM

#### Pharmacy Details

Pick Up Location Air Force Academy - Community Center Pharmacy 5136 Eagle Dr. Rm 104S Colorado Springs, CO 80840 UNITED STATES

### **Renewal** - When refills for your maintenance prescriptions have run out, you'll need to get a prescription renewal.

**Refill vs. Renewal?** 

**Refill**: If you're eligible for a medication

you're able to order a new supply of your

medication without having to go through

your prescriber. (e.g. your prescription

label still has refills)

refill and your current supply is low —

This is, in essence, a new prescription for the same medication. (e.g. your prescription label has 0 refills)

# Prescription Services with MHS GENESIS Patient Portal

10th Medical Group Pharmacy

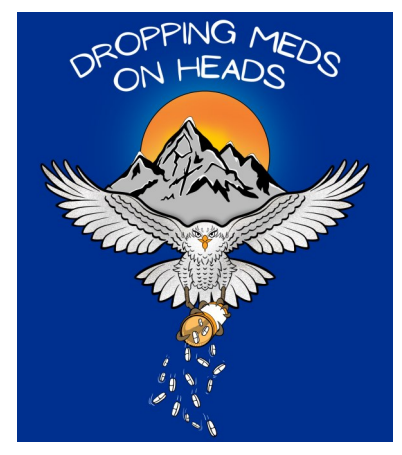

Tel: 719-333-MEDS (6337)

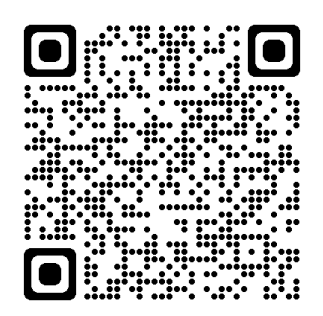

**MHS GENESIS Patient Portal** 

Main Pharmacy Address: 4102 Pinion Drive USAFA, CO 80840

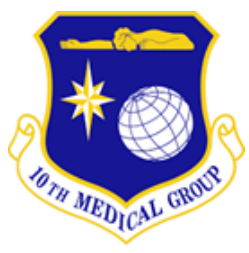

## **Medication Refill Process**

1. Once logged into your account, in the center tool bar, select "Rx Refills."

Clipboards Medications Rx Refills

2. If this option doesn't automatically populate, select "More" on your center tool bar.

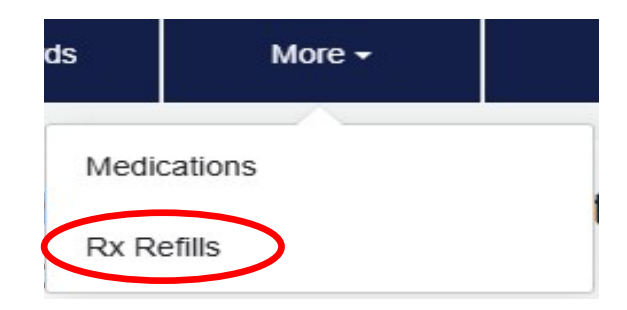

3. The "Rx Medications" page populates with information on all your current prescription refills and those on hold that are in your profile.

### **Refill Medications**

This page is exclusively for prescription medication refills. Note that prescription data below may vary s when taking medications. If a prescription is not listed, it may be unavailable, and your provider may nee

Image: Image: Ima

## **Medication Refill Process**

4. To see details of when your prescription will expire, select the "Details" arrow on the right side of the page.

Medication Details

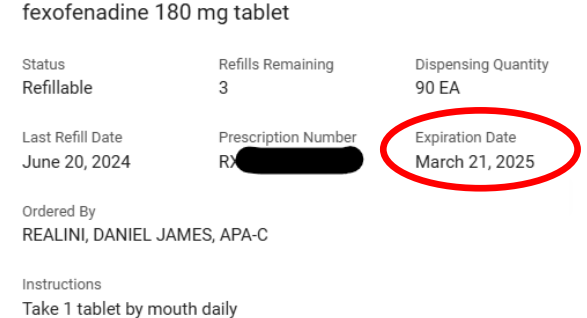

5. To process your refill request, check the empty box to the far left. A blue check mark will automatically populate.

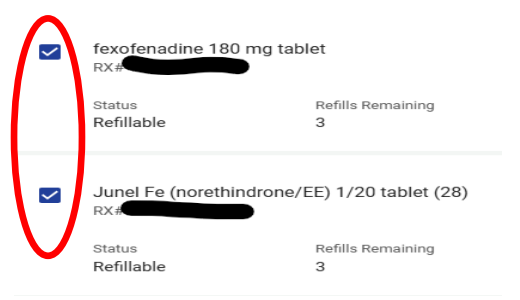

6. At the bottom of the page, a confirmation of the total number of prescriptions selected will populate. Select "Next" on the bottom right.

You have selected medications to refill.

# Next

# **Medication Refill Process**

7. Find your pharmacy either by searching state or the Military Treatment Facility Name. Select "Search."

Pharmacy Search

| Country                | -             | Search by State    | - |
|------------------------|---------------|--------------------|---|
| Colorado Springs (Cars | on, USAFA, Pe | eterson/Schriever) | • |
| Search                 |               |                    |   |

8. The total search results will populate to the far right of the page. Scroll down to your preferred location and select the box. The box will highlight in "Blue," with the ready by date. Click "Submit" on the bottom right.

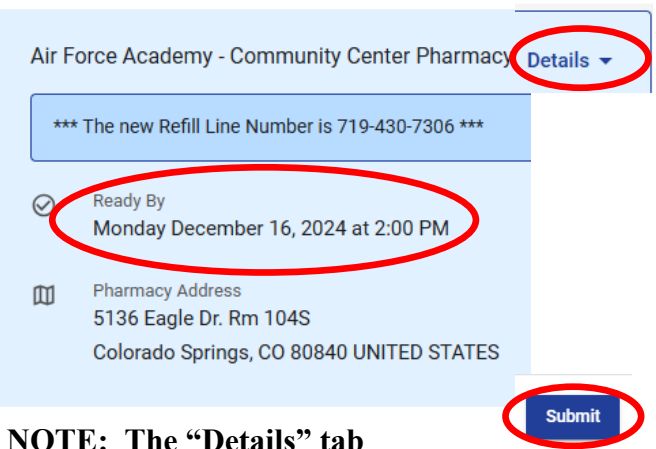

provides the hours of operations for the site.